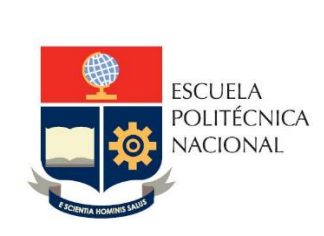

Manual de Usuario SAEw – Generación de Listados para Exámenes de Evaluación de Media Carrera y de Fin de Carrera

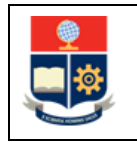

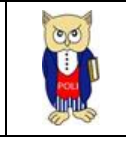

# TABLA DE CONTENIDO

| 1 |     | OBJE  | )BJETIVO                                   | 5  |
|---|-----|-------|--------------------------------------------|----|
| 2 |     | ALCA  | ICANCE                                     | 5  |
| 3 |     | DEFI  | PEFINICIONES                               | 5  |
| 4 |     | GUÍ   | iuía de usuario                            | 6  |
|   | 4.: | 1     | Ingreso al SAEw-Créditos                   | 6  |
|   | 4.2 | 2     | Examen de Autoevaluación de Media Carrera  | 8  |
|   |     | 4.2.1 | .2.1 Funcionalidad "Examen Media Carrera"  |    |
|   | 4.3 | 3     | Examen de Autoevaluación de Fin de Carrera |    |
|   |     | 4.3.1 | .3.1 Funcionalidad "Examen Fin Carrera"    |    |
|   | 4.4 | 4     | Funcionalidad "Botón Añadir"               |    |
|   | 4.5 | 5     | Lista Media-Fin Carrera                    | 20 |

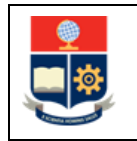

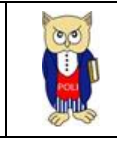

# **TABLA DE FIGURAS**

| Figura 1: Acceso al SAEw desde el portal web institucional                                       |
|--------------------------------------------------------------------------------------------------|
| Figura 2: Pantalla de inicio de sesión del SAEw7                                                 |
| Figura 3: Pantalla de Ingreso al Sistema7                                                        |
| Figura 4: Módulos SAEw8                                                                          |
| Figura 5: Menú Examen Autoevaluación para la opción Examen Media Carrera                         |
| Figura 6: Pantalla para generar listado de Estudiantes Examen de Autoevaluación Media Carrera 10 |
| Figura 7: Listado de Estudiantes para Examen de Autoevaluación Media Carrera                     |
| Figura 8: Funcionalidad selección de estudiantes que no cumplen con criterios para rendir examen |
| media carrera12                                                                                  |
| Figura 9: Pantalla para generación de listado de examen de autoevaluación media carrera mallas   |
| RRA                                                                                              |
| Figura 10: Menú Examen Autoevaluación para la opción Examen Fin de Carrera                       |
| Figura 11: Pantalla para generar listado de Estudiantes Examen de Autoevaluación Fin de Carrera  |
|                                                                                                  |
| Figura 12: Listado de Estudiantes para Examen de Autoevaluación Fin de Carrera                   |
| Figura 13: Funcionalidad selección de estudiantes que no cumplen con criterios para rendir       |
| examen fin de carrera 16                                                                         |
| Figura 14: Pantalla para generación de listado de examen de autoevaluación fin de carrera mallas |
| RRA                                                                                              |
| Figura 15: Pantalla Botón Añadir17                                                               |
| Figura 16: Pantalla de Búsqueda de Estudiantes18                                                 |
| Figura 17: Pantalla de Búsqueda de Estudiantes con resultado de la búsqueda18                    |
| Figura 18: Pantalla que muestra que el estudiante fue añadido al listado de autoevaluación de    |
| media carrera19                                                                                  |
| Figura 19: Pantalla Botón Guardar para almacenar el listado de autoevaluación de Media Carrera   |
|                                                                                                  |
| Figura 20: Opción Lista Media-Fin Carrera                                                        |
| Figura 21: Listado de estudiantes examen validación Media-Fin Carrera                            |

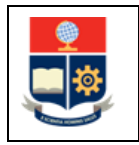

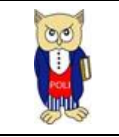

### NIVELES DE RESPONSABILIDAD

| Actividad   | Nombre           | Cargo                                                  | Firma | Fecha      |
|-------------|------------------|--------------------------------------------------------|-------|------------|
| Elaboración | Mónica Játiva    | Líder de Procesos                                      |       | 09/06/2022 |
| Revisión    | David Mejía      | Director de Docencia                                   |       | 15/06/2022 |
| Aprobación  | Juan Pablo Ponce | Director de Gestión<br>de la Información y<br>Procesos |       | 17/06/2022 |

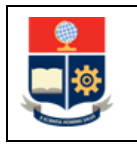

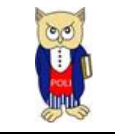

### **CONTROL DE CAMBIOS**

| Versión | Razones del<br>Cambio | Realizado por | Firma | Fecha      |
|---------|-----------------------|---------------|-------|------------|
| 1.0     | Creación del Manual   | Mónica Játiva |       | 09/06/2022 |

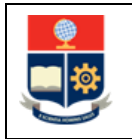

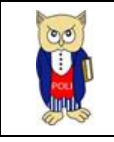

## **1 OBJETIVO**

Proporcionar al usuario una guía sobre la funcionalidad que dispone el SAEw para la generación de listados de estudiantes habilitados para rendir el examen de autoevaluación de media carrera (EAMC) o para rendir el examen de autoevaluación de fin de carrera (EAFC).

## **2** ALCANCE

Este manual está dirigido a Subdecanos, Subdirector de la ESFOT y Coordinadores de Carreras, y está orientado a guiar en el uso de las opciones para la generación de listados de estudiantes habilitados para rendir el EAMC o el EAFC.

# **3 DEFINICIONES**

- Examen de Autoevaluación de Media Carrera (EAMC): es un instrumento de autoevaluación que valora la consecución de los resultados de aprendizaje relacionados con conocimientos, habilidades, valores y actitudes establecidos en el perfil de egreso de la carrera y obtenidos durante los primeros niveles de la carrera
- Examen de Autoevaluación de Fin de Carrera (EAFC): es un instrumento de autoevaluación que valora la consecución de los resultados de aprendizaje relacionados con conocimientos, habilidades, valores y actitudes establecidos en el perfil de egreso de la carrera y obtenidos hasta el penúltimo nivel referencial de la carrera.
- Estudiantes habilitados para rendir el Examen de Media Carrera: la normativa CD-07-2022 en su Artículo 3 indica: *"Los estudiantes matriculados en las carreras nuevas o rediseñadas de la Institución, estarán habilitados a rendir los exámenes de autoevaluación de media carrera cuando cumplan con los siguientes criterios:* 
  - 1) Para grado: Haber aprobado en el periodo académico inmediato anterior, como mínimo, todas las asignaturas consideradas hasta el nivel referencial 4 y, como máximo, todas las asignaturas hasta el nivel referencial 6.
  - 2) Para tecnología superior: Haber aprobado en el periodo académico inmediato anterior, como mínimo, todas las asignaturas consideradas hasta el nivel referencial 2 y, como máximo, todas las asignaturas hasta el nivel referencial 3."
- Estudiantes habilitados para rendir el Examen de Fin de Carrera: la normativa CD-07-2022 en su Artículo 4 indica: *"Los estudiantes matriculados en las carreras nuevas o rediseñadas de la Institución, estarán habilitados a rendir los exámenes de autoevaluación de fin de carrera cuando cumplan con los siguientes criterios:* 
  - **1)** Para grado: Haber aprobado en el periodo académico inmediato anterior, todas las asignaturas consideradas hasta el nivel referencial 8.
  - 2) Para tecnología superior: haber aprobado en el periodo académico inmediato anterior, todas las asignaturas consideradas hasta el nivel referencial 4."

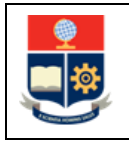

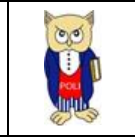

- Regla para la definición y registro del Nivel: para definir el nivel de un estudiante se valida la aprobación de las asignaturas de un nivel X en un periodo académico específico; si en dicho periodo académico, el estudiante aprueba todas las asignaturas definidas para el nivel X, el SAEw asigna el nivel X + 1, caso contrario si le falta una o más asignaturas se registra en el nivel X, por ejemplo:
  - El estudiante, para una carrera en particular, en el nivel referencial 4 de su malla curricular se han definido 6 asignaturas. El estudiante, al cierre del periodo de análisis, registra en su currículo la aprobación de las 6 asignaturas, por tanto, el SAEw asigna el nivel 5.
  - El estudiante, para una carrera en particular, en el nivel referencial **4** de su malla curricular se han definido 6 asignaturas. El estudiante, al cierre del periodo de análisis, registra en su currículo la aprobación solo de 2 de las 6 asignaturas, por tanto, el SAEw asigna el nivel **4**.

# 4 GUÍA DE USUARIO

## 4.1 Ingreso al SAEw-Créditos

Mediante un explorador web, ingresar al portal web de la EPN usando la dirección <u>https://www.epn.edu.ec</u>. En la pantalla que se presente debe hacer clic en **SII**, luego de lo cual se desplegarán los módulos del Sistema Integrado de Información (SII); posteriormente se debe seleccionar el módulo *SAEw-Créditos* (ver Fig. 1).

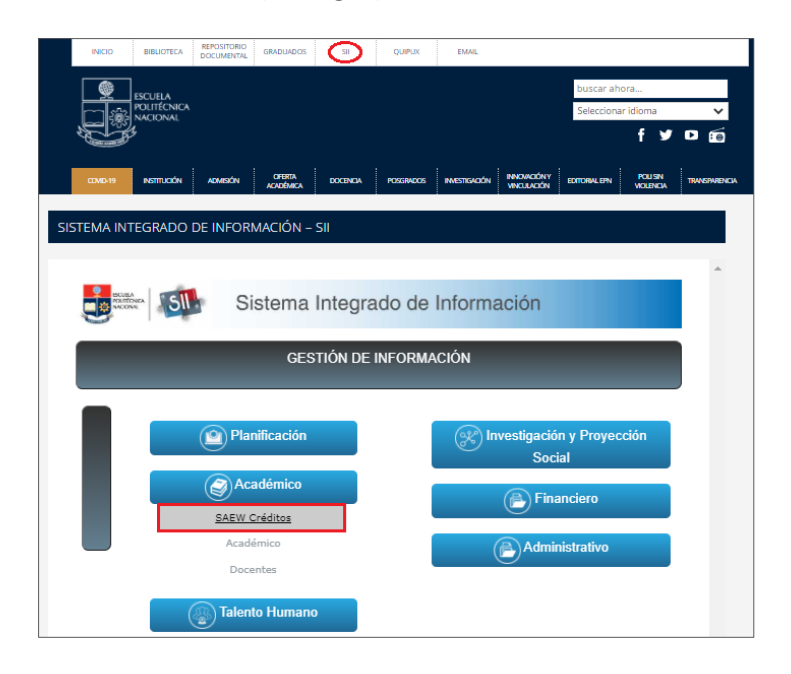

Figura 1: Acceso al SAEw desde el portal web institucional

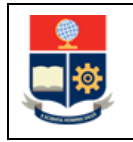

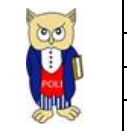

A continuación, se desplegará la pantalla de inicio de sesión presentada en la Fig. 2, en la cual se debe escoger en Modo la opción *ADMINISTRATIVO*, luego ingresar el nombre de usuario y la contraseña de acceso, finalmente se debe presionar en el botón *INGRESAR AL SISTEMA*.

| Inicio de Sesió | Śn                                    |
|-----------------|---------------------------------------|
| Modo:           |                                       |
| Usuario:        |                                       |
| Clave:          |                                       |
|                 |                                       |
|                 |                                       |
|                 | INGRESAR AL SISTEMA SALIR DEL SISTEMA |

Figura 2: Pantalla de inicio de sesión del SAEw

El SAEw presentará la pantalla mostrada en la Fig. 3, en la cual se indican los datos del usuario en los campos Nombre, Facultad, Carrera y Periodo. Una vez escogido el Periodo en el que se requiere ingresar deberá presionar el botón *INGRESAR AL SISTEMA*.

| Inicio de Sesió | 'n                  |
|-----------------|---------------------|
|                 |                     |
| Modo:           |                     |
| Usuario:        | ]]                  |
| Clave:          | ••••                |
|                 |                     |
|                 |                     |
| Nombre:         |                     |
| Facultad:       | <b>`</b>            |
| Carrera:        | <b>v</b>            |
| Período:        | 2021-B <b>v</b>     |
|                 |                     |
|                 | INGRESAR AL SISTEMA |

Figura 3: Pantalla de Ingreso al Sistema

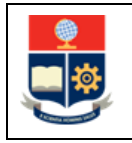

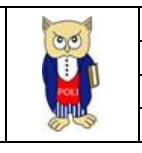

Se desplegarán los diferentes módulos del SAEw, como se presenta en la Fig. 4. En esta pantalla el usuario debe escoger el módulo **REGISTRO Y MATRICULACIÓN**.

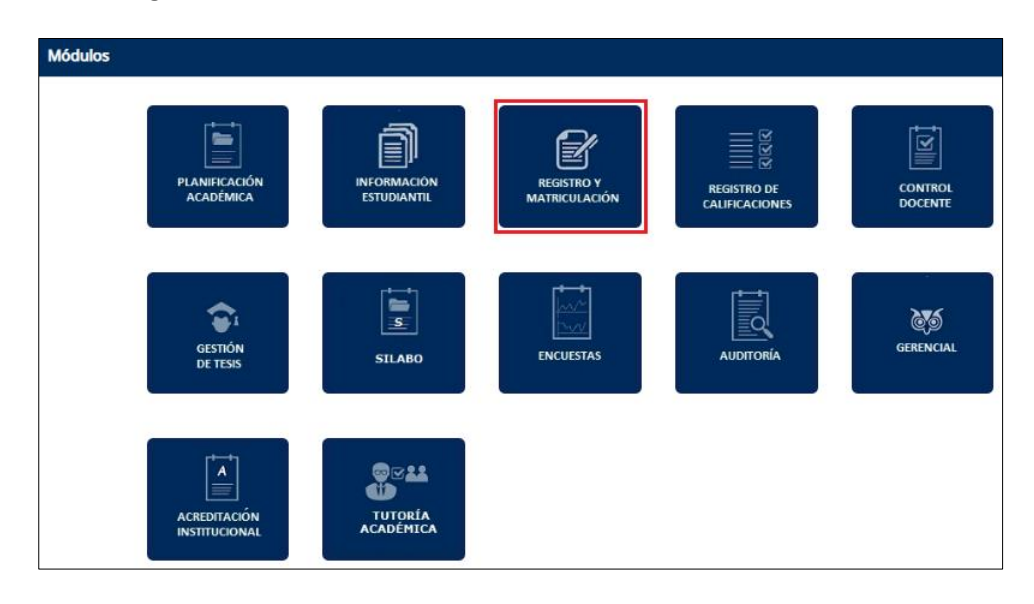

Figura 4: Módulos SAEw

### 4.2 Examen de Autoevaluación de Media Carrera

De acuerdo a la normativa CD-07-2022, el examen de autoevaluación de media carrera debe programarse a inicios del periodo académico, de preferencia, luego de legalizadas las matrículas especiales y como máximo podrá planificarse para su realización hasta el último día del periodo académico en curso.

El SAEw permite la generación del listado de estudiantes habilitados para rendir el examen de autoevaluación de media carrera para el nivel técnico-tecnológico y de grado.

### 4.2.1 Funcionalidad "Examen Media Carrera"

Para generar el listado de estudiantes habilitados para rendir el examen de autoevaluación de media carrera, se debe escoger el menú **EXAMEN AUTOEVALUACIÓN**, luego la opción **Examen Media Carrera** (ver Fig. 5).

| MÓDULO: SAI  | emati | RI-    |   |                    |   |                    | ) |                         |
|--------------|-------|--------|---|--------------------|---|--------------------|---|-------------------------|
| XIVO <=20082 | •     | LISTAS | • | ASPIRANTES CARRERA | • | CENTRO DE ATENCIÓN | • | EXAMEN AUTOEVALUACIÓN   |
|              |       |        |   |                    |   |                    |   | Examen Media Carrera    |
|              |       |        |   |                    |   |                    |   | Examen Fin Carrera      |
|              |       |        |   |                    |   |                    |   | Lista Media-Fin Carrera |

Figura 5: Menú Examen Autoevaluación para la opción Examen Media Carrera

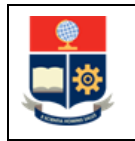

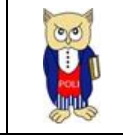

A continuación, se presenta la pantalla **ESTUDIANTES PARA EXAMEN DE AUTOEVALUACIÓN MEDIA CARRERA** (ver Fig. 6) con la siguiente información:

- Campo Facultad: presenta la unidad académica a la que pertenece el usuario que inició sesión en el SAEw;
- Campo Carrera: presenta un listado de las carreras que son gestionadas por la unidad académica a la que pertenece el usuario que inició sesión en el SAEw;
- Campo Período: presenta el período seleccionado por el usuario en la pantalla de Ingreso al Sistema;
- Campo Nivel Referencia: presenta el rango de niveles usados para la generación del reporte de estudiantes habilitados para el examen de autoevaluación de media carrera (el nivel se define con base en la regla establecida en la sección DEFINICIONES);
- Botón Generar Listado Estudiantes: permite generar el listado de los estudiantes que cumplen con el criterio establecido en el nivel de referencia;
- Opción **Presentación**: permite indicar si se visualiza el listado total y detallado de estudiantes o se visualiza un resumen del número de estudiantes habilitados.

En la pantalla **ESTUDIANTES PARA EXAMEN DE AUTOEVALUACIÓN MEDIA CARRERA** indicada en la Fig. 6, se debe escoger en el campo **Carrera**, el nombre de la carrera para la cual se desea generar el listado y presionar el botón *Generar Listado Estudiantes*.

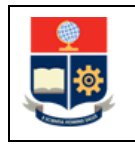

#### MANUAL DE USUARIO LISTADOS PARA EXÁMENES DE AUTOEVALUACIÓN DE MEDIA Y DE FIN DE CARRERA

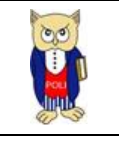

|                                                                                                    | ESTUDIANTES PARA EXAMEN DE AUTOEVAL                                                                                                    | UACIÓN MEDIA CARRERA                                                                                                    |
|----------------------------------------------------------------------------------------------------|----------------------------------------------------------------------------------------------------|----------------------------------------------------------------------------------------------------|
|                                                                                                    |                                                                                                    |                                                                                                    |
| Facultad:                                                                                                    | CIENCIAS                                                                                                    | ~                                                                                                    |
| Carrera:                                                                                                    | (RRA20) FÍSICA                                                                                                    | ~                                                                                                    |
| Período:                                                                                                    | 2022-A 💙                                                                                                    |                                                                                                    |
| Nivel<br>Referencia:                                                                                                    | De: Hasta:<br>5 7 Generar Lista                                                                                                    | do Estudiantes                                                                                                    |
| Presentación:                                                                                                    | Listado     Totalizado                                                                                                    |                                                                                                    |
| <ul> <li>El lista establecido</li> <li>GRADO: H considerad</li> <li>TECNOLO: todas las a hasta el nin</li> <li>NO se inclua estudiant</li> <li>La opción</li> <li>NO CUMP opción ingu</li> </ul> | ado incluye a los estudiantes matriculados en el per<br>os en la normativa vigente, esto es:<br>laber aprobado en el periodo académico inmediato<br>las hasta el nivel referencial 4 y como máximo toda<br><b>GÍA SUPERIOR:</b> Haber aprobado en el periodo ;<br>asignaturas consideradas hasta el nivel referenci<br>vel referencial 3.<br>uyen a estudiantes matriculados en: Posgrados o e<br>tes en trámite de GRADUACIÓN.<br><b>NoCumple</b> permite que la autoridad, bajo criterio<br>LE con los criterios para rendir el examen de a<br>rese la observación respectiva. | riodo actual y que cumplen con los requisitos<br>anterior, como mínimo todas las asignaturas<br>es las asignaturas hasta el nivel referencial 6<br>académico inmediato anterior, como mínimo<br>al 2 y como máximo todas las asignaturas<br>n Cursos de Nivelación. Tampoco se incluyen<br>es académicos, establezca que un estudiante<br>utoevaluación. En caso de seleccionar esta |
| No Existe Registro                                                                                                    | os!!!                                                                                                    |                                                                                                    |

Figura 6: Pantalla para generar listado de Estudiantes Examen de Autoevaluación Media Carrera

Al presionar en el botón *Generar Listado Estudiantes* el SAEw generará el listado de estudiantes que cumplen con el criterio de nivel de referencia, así también se presentará el siguiente mensaje: Generación Terminada con Éxito. (ver Fig. 7).

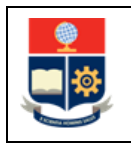

#### MANUAL DE USUARIO LISTADOS PARA EXÁMENES DE AUTOEVALUACIÓN DE MEDIA Y DE FIN DE CARRERA

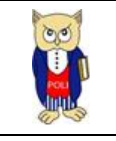

|                                                                                                    | ESTUDIANTES PARA EXAMEN DE AUTOEVALUACIÓN MEDIA CARRERA                                                                                                    |                 |          |         |                            |                           |        |               |          |                   |          |     |  |  |
|----------------------------------------------------------------------------------------------------|----------------------------------------------------------------------------------------------------|-----------------|----------|---------|----------------------------|---------------------------|--------|---------------|----------|-------------------|----------|-----|--|--|
|                                                                                                    | Guardar Imprimir Expertar                                                                                                    |                 |          |         |                            |                           |        |               |          |                   |          |     |  |  |
| Facultad: CIENCIAS V                                                                                                    |                                                                                                    |                 |          |         |                            |                           |        |               |          |                   |          |     |  |  |
| Carrera:                                                                                                    | (RRA20) FÍ                                                                                                    | SICA            |          |         |                            | ~                         |        |               |          |                   |          |     |  |  |
| Período:                                                                                                    | 2022-A                                                                                                    |                 |          | ~       |                            |                           |        |               |          |                   |          |     |  |  |
| Nivel<br>Referencia:                                                                                                    | livel De: 5 Hasta: 7                                                                                                    |                 |          |         |                            |                           |        |               |          |                   |          |     |  |  |
|                                                                                                    | Iistado                                                                                                    |                 |          |         |                            |                           |        |               |          |                   |          |     |  |  |
| Presentación: Catalizado Totalizado                                                                                                    |                                                                                                    |                 |          |         |                            |                           |        |               |          |                   |          |     |  |  |
|                                                                                                    | Generación Terminada con Exito.                                                                                                    |                 |          |         |                            |                           |        |               |          |                   |          |     |  |  |
|                                                                                                    |                                                                                                    |                 |          |         |                            |                           |        |               |          |                   |          |     |  |  |
| El listado inclu<br>GRADO: Haber ai<br>asignaturas hasta<br>TECNOLOGÍA SU<br>todas las asignatur<br>NO se incluyen a e<br>La opción NoCum<br>caso de selecciona | <ul> <li>El listado incluye a los estudiantes matriculados en el periodo actual y que cumplen con los requisitos establecidos en la normativa vigente, esto es:</li> <li>GRADO: Haber aprobado en el periodo académico inmediato anterior, como mínimo todas las asignaturas consideradas hasta el nivel referencial 4 y como máximo todas las asignaturas hasta el nivel referencial 6</li> <li>TECNOLOCÍA SUPERIOR: Haber aprobado en el periodo académico inmediato anterior, como mínimo todas las asignaturas consideradas hasta el nivel referencial 2 y como máximo todas las asignaturas hasta el nivel referencial 3.</li> <li>NO se incluyen a estudiantes matriculados en: Posgrados o en Cursos de Nivelación. Tampoco se incluyen a estudiantes en trámite de GRADUACIÓN.</li> <li>La opción NoCumple permite que la autoridad, bajo criterios académicos, establezca que un estudiante NO CUMPLE con los criterios para rendir el examen de autoevaluación. En caso de selecionar esta opción ingrese la observación respectiva.</li> </ul> |                 |          |         |                            |                           |        |               |          |                   |          |     |  |  |
| Nro Código Estudiante                                                                                                    | Cedula                                                                                                    | NivelReferencia | CredAcum | PorApro | Email                      | EmailIns                  | Examen | Calif Faculta | d codcar | Carrera           | NoCumple | Obs |  |  |
| 1 201910531 AGUILAR<br>GARCIA<br>TELMO<br>SEBASTIAN                                                                                                    | 1719998625                                                                                                    | 6               | 76       | 56,30   | aguilartelmo@gmail.com     | telmo.aguilar@epn.edu.ec  | М      | CIENCI        | 5 233    | (RRA20)<br>FÍSICA |          |     |  |  |
| 2 201920999 BALCAZAR<br>PEÑA GABY<br>LIZETH                                                                                                    | 1750731232                                                                                                    | 5               | 61       | 45,19   | gabybalcazar@yahoo.es      | gaby.balcazar@epn.edu.ec  | м      | CIENCL        | IS 233   | (RRA20)<br>FÍSICA | 0        |     |  |  |
| 3 201911133 CHERRES<br>VARGAS<br>HERNAN<br>DAVID                                                                                                    | 1752383602                                                                                                    | 5               | 64       | 47,41   | davidcherres2001@gmail.com | hernan.cherres@epn.edu.ec | М      | CIENCL        | IS 233   | (RRA20)<br>FÍSICA | 0        |     |  |  |

Figura 7: Listado de Estudiantes para Examen de Autoevaluación Media Carrera

El listado despliega los siguientes datos de los estudiantes habilitados para rendir el EAMC: Código(Código), Nombres completos(Estudiante), Cédula de identidad o pasaporte (Cedula), Nivel de Referencia (NivelReferencial), Créditos Acumulados (CredAcum) y Porcentaje de Aprobación (PorApro), correo electrónico personal (Email), correo electrónico institucional (EmailIns), indicador de tipo de examen de autoevaluación [M = media carrera] (Examen), unidad académica (Facultad), código de la carrera (codcar), nombre de la carrera (Carrera), opción para registrar el no cumplimiento de requisitos (NoCumple), observación registrada en caso de indicar el no cumplimiento requisitos (Obs).

Además, la pantalla cuenta con el botón **GUARDAR**, que permite guardar el listado de estudiantes habilitados para rendir el EAMC; el botón **IMPRIMIR**, que permite obtener un reporte impreso del listado; y el botón **EXPORTAR**, que permite generar un archivo en formato Excel del listado.

Los campos **NoCumple** y **Obs** permiten que la autoridad académica, determine con base en el análisis y criterios académicos si un estudiante no debe rendir el EAMC. En caso de que determine que un estudiante no debe rendir el EAMC, la autoridad debe marcar en el campo **NoCumple**, con lo cual el sistema habilitará el campo **Obs**, para que la autoridad ingrese una observación, (ver Fig. 8).

|                             | #                                                                                                    |            |                           | M           | ΑΝι        | JAL DE USUAI           | RIO                      |           |         |         |                        |          | Código: | EPN-DGIP-MU-010                                  |  |
|-----------------------------|----------------------------------------------------------------------------------------------------|------------|---------------------------|-------------|------------|------------------------|--------------------------|-----------|---------|---------|------------------------|----------|---------|--------------------------------------------------|--|
|                             | -                                                                                                    |            | LISTADOS PARA EXÁMENES DE |             |            |                        |                          |           |         |         |                        |          |         | Versión: 002                                     |  |
|                             | • <b>•</b> •                                                                                                    | A          |                           | ÓN DE MEDIA | A Y DE FIN | DE                     |                          |           |         |         | Elaborado: 16/05/2019  |          |         |                                                  |  |
| 1 Course                    |                                                                                                    |            | CARRERA                   |             |            |                        |                          |           |         |         | 95                     |          | Vi      | gencia: 31/12/2023                               |  |
|                             |                                                                                                    |            |                           |             |            |                        |                          |           |         |         |                        |          |         | 0 / /                                            |  |
|                             |                                                                                                    |            |                           |             |            | ESTUDIANTES PA         | RA EXAMEN DE AUTOEVA     | LUACIÓN M | IEDIA C | ARRER   | A                      |          |         |                                                  |  |
|                             | Guardar Imprimir Exportar Añadir                                                                                                    |            |                           |             |            |                        |                          |           |         |         |                        |          |         |                                                  |  |
| Facultad:                   |                                                                                                    | CIENCI     | IAS                       |             |            |                        | *                        |           |         |         |                        |          |         |                                                  |  |
| Carrera:                    |                                                                                                    | (RRA20     | D) FÍSICA                 |             |            |                        | ~                        |           |         |         |                        |          |         |                                                  |  |
| Período:                    |                                                                                                    | 2022-4     | 4                         |             |            | ~                      |                          |           |         |         |                        |          |         |                                                  |  |
| Nivel<br>Referencia         | a:                                                                                                    | De: 5      | н                         | asta: 7     |            |                        |                          |           |         |         |                        |          |         |                                                  |  |
| Presentaci                  | ión:                                                                                                    | C List     | tado<br>alizado           |             |            |                        |                          |           |         |         |                        |          |         |                                                  |  |
| GF<br>TE<br>rei<br>NC<br>La | El listado incluye a los estudiantes matriculados en el periodo actual y que cumplen con los requisitos establecidos en la normativa vigente, esto es:<br>GRADO: Haber aprobado en el periodo académico inmediato anterior, como mínimo todas las asignaturas consideradas hasta el nivel referencial 4 y como máximo todas las asignaturas hasta el nivel referencial 5<br>TECNOLOGÍA SUPERIOR: Haber aprobado en el periodo académico inmediato anterior, como mínimo todas las asignaturas consideradas hasta el nivel referencial 2 y como máximo todas las asignaturas hasta el nivel<br>referencial 3.<br>NO se incluyen a estudiantes matriculados en: Posgrados o en Cursos de Nivelación. Tampoco se incluyen a estudiantes en trámite de GRADUACIÓN.<br>La opción NOCumple permite que la autoridad, bajo criterios académicos, establezca que un estudiante NO CUMPLE con los criterios para rendir el examen de autoevaluación. En caso de seleccionar esta opción |            |                           |             |            |                        |                          |           |         |         |                        |          |         |                                                  |  |
| Nro Códig                   | go Estudiante                                                                                                    | e Cedula I | NivelReferencial          | CredAcum    | PorApro    | Email                  | EmailIns                 | Examen    | Calif I | acultad | l codcar Carrer        | a NoCump | le      | Obs                                              |  |
| 1 20191                     | AGUILAR<br>GARCIA<br>TELMO<br>SEBASTIAN                                                                                                    | 1719998625 | 6                         | 76          | 56,30      | aguilartelmo@gmail.com | telmo.aguilar@epn.edu.ec | м         | 0       | IENCIA  | 5 233 (RRA20<br>FÍSICA | )        |         | NO CUMPLE CON CRITERIOS PARA<br>RENDIR EL EXAMEN |  |
| 2 20192                     | BALCAZAR<br>PEÑA GABY<br>LIZETH                                                                                                    | 1750731232 | 5                         | 61          | 45,19      | gabybalcazar@yahoo.es  | gaby.balcazar@epn.edu.ec | м         | 0       | IENCIA  | 5 233 (RRA20<br>FÍSICA | ) 🗆      |         |                                                  |  |

Figura 8: Funcionalidad selección de estudiantes que no cumplen con criterios para rendir examen media carrera

La autoridad académica debe realizar la validación del listado y en caso de considerar pertinente puede marcar a aquellos estudiantes que considere no cumplen los requisitos y por tanto no se deben presentar en este periodo académico a rendir el EAMC, y debe presionar en el botón Guardar para almacenar el registro de los estudiantes que deberán rendir el EAMC.

#### **NOTAS IMPORTANTES:**

- La generación del listado de autoevaluación de media carrera debe realizarse para cada • carrera, según se requiera.
- Tomar en cuenta que puede existir periodos de transición de mallas, como por ejemplo el 2021-B, en el que existieron estudiantes en las mallas de créditos o de horas para las cuales los criterios de generación de los listados son diferentes.
- Es necesario mencionar que, para las carreras del régimen en horas, que no realizaron el • proceso de transición, como se muestra en la Fig. 9, el criterio para la generación del listado es el porcentaje de aprobación.

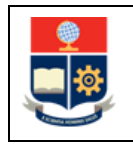

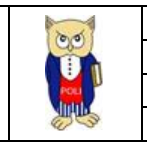

|                          | ESTUDIANTES PARA EXAMEN DE AUTOEVALUACIÓN MEDIA CA           | RRERA |
|--------------------------|--------------------------------------------------------------|-------|
|                          |                                                              |       |
| Facultad:                |                                                              | ~     |
| Carrera:                 | (RRA) AGROINDUSTRIA                                          | ~     |
| Período:                 | 2022-A 💙                                                     |       |
| %Aprobación<br>Curriculo | De:     Hasta:       40     60   Generar Listado Estudiantes | ]     |
| resentación:             | <ul> <li>Listado</li> <li>Totalizado</li> </ul>              |       |

Figura 9: Pantalla para generación de listado de examen de autoevaluación media carrera mallas RRA

## 4.3 Examen de Autoevaluación de Fin de Carrera

De acuerdo a la normativa CD-07-2022 el examen de autoevaluación de fin de carrera (EAFC) debe programarse a partir del cierre del SAEw y como máximo hasta el último día del periodo académico en curso.

El SAEw permite la generación del listado de estudiantes habilitados para rendir el examen de autoevaluación de fin de carrera para el nivel técnico-tecnológico y de grado.

### 4.3.1 Funcionalidad "Examen Fin Carrera"

Para generar el listado de estudiantes habilitados para rendir el examen de autoevaluación de fin de carrera, se debe escoger el menú **EXAMEN AUTOEVALUACIÓN**, luego la opción **Examen Fin Carrera** (ver Fig. 10).

| MÓDULO: SAL    | ematr | 8-                        |   |        |   |                    |   |                    |   |                                               |
|----------------|-------|---------------------------|---|--------|---|--------------------|---|--------------------|---|-----------------------------------------------|
| AUTORIZACIONES | •     | EXAMEN COMPLEXIVO <=20082 | • | LISTAS | • | ASPIRANTES CARRERA | • | CENTRO DE ATENCIÓN | • | EXAMEN AUTOEVALUACIÓN<br>Examen Media Carrera |
|                |       |                           |   |        |   |                    |   |                    |   | Examen Fin Carrera<br>Lista Media-Fin Carrera |

Figura 10: Menú Examen Autoevaluación para la opción Examen Fin de Carrera

A continuación, se presentará la pantalla **ESTUDIANTES PARA EXAMEN DE AUTOEVALUACIÓN FIN CARRERA** (ver Fig. 11) con la siguiente información:

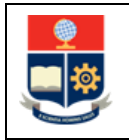

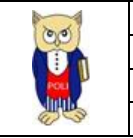

- Campo Facultad: presenta la unidad académica a la que pertenece el usuario que inició sesión en el SAEw;
- Campo Carrera: presenta el listado de carreras que gestiona la unidad académica a la que pertenece el usuario que inició sesión en el SAEw;
- Campo Período Análisis: presenta el período seleccionado por el usuario en la pantalla de Ingreso al Sistema;
- Campo Nivel Referencia: presenta el rango de niveles usados para la generación del reporte de estudiantes habilitados para el examen de autoevaluación de media carrera (el nivel se define con base en la regla establecida en la sección DEFINICIONES);
- Opción **Presentación**: permite indicar si se visualiza el listado total y detallado de estudiantes o se visualiza un resumen del número de estudiantes habilitados.

En la pantalla **ESTUDIANTES PARA EXAMEN DE AUTOEVALUACIÓN MEDIA CARRERA** indicada en la Fig. 11, se debe escoger en el campo **Carrera**, el nombre de la carrera para la cual se desea generar el listado y presionar el botón *Generar Listado Estudiantes*.

|                                    | ESTUDIANTES PARA EXAMEN DE AUTOEVALUACIÓN FIN CARRERA                                                                                                    |  |  |  |  |  |  |  |  |
|------------------------------------|----------------------------------------------------------------------------------------------------|--|--|--|--|--|--|--|--|
|                                    |                                                                                                    |  |  |  |  |  |  |  |  |
| Facultad:                          | CIENCIAS                                                                                                    |  |  |  |  |  |  |  |  |
| Carrera:                           | (RRA20) FİSICA 🗸                                                                                                    |  |  |  |  |  |  |  |  |
| Período<br>Análisis:               | 2021-В 🗸                                                                                                    |  |  |  |  |  |  |  |  |
| Nivel<br>Referencia:               | De: Hasta:<br>9 10 Generar Listado Estudiantes                                                                                                    |  |  |  |  |  |  |  |  |
| Presentación:                      | Listado     Totalizado                                                                                                    |  |  |  |  |  |  |  |  |
|                                    |                                                                                                    |  |  |  |  |  |  |  |  |
| C El lista<br>establecido          | ado incluye a los estudiantes matriculados en el periodo actual y que cumplen con los requisitos<br>os en la normativa vigente, esto es:                                                                                                    |  |  |  |  |  |  |  |  |
| GRADO: H<br>hasta el ni            | <ul> <li>Totalizado</li> <li>El listado incluye a los estudiantes matriculados en el periodo actual y que cumplen con los requisitos establecidos en la normativa vigente, esto es:</li> <li>GRADO: Haber aprobado en el periodo académico inmediato anterior, todas las asignaturas consideradas hasta el nivel referencial 10.</li> <li>TECNOLOGÍA SUPERIOR: Haber aprobado en el periodo académico inmediato anterior, todas las asignaturas consideradas las del nivel referencial 10.</li> </ul> |  |  |  |  |  |  |  |  |
| TECNOLO<br>asignatura              | GÍA SUPERIOR: Haber aprobado en el periodo académico inmediato anterior, todas las<br>is consideradas hasta el nivel referencial 6.                                                                                                    |  |  |  |  |  |  |  |  |
| NO se incl<br>a estudian           | uyen a estudiantes matriculados en: Posgrados o en Cursos de Nivelación. Tampoco se incluyen<br>tes en trámite de GRADUACIÓN.                                                                                                    |  |  |  |  |  |  |  |  |
| La opción<br>NO CUMP<br>opción ing | NoCumple permite que la autoridad, bajo criterios académicos, establezca que un estudiante<br>PLE con los criterios para rendir el examen de autoevaluación. En caso de seleccionar esta<br>rese la observación respectiva.                                                                                                    |  |  |  |  |  |  |  |  |
| No Existen Regist                  | Iros                                                                                                    |  |  |  |  |  |  |  |  |

Figura 11: Pantalla para generar listado de Estudiantes Examen de Autoevaluación Fin de Carrera

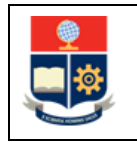

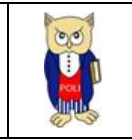

Al presionar en el botón *Generar Listado Estudiantes* el SAEw generará el listado de estudiantes que cumplen con el criterio de nivel de referencia, así también se presentará el siguiente mensaje: Generación Terminada con Éxito. (ver Fig. 12).

|              |                                               |                                                                        |                                                                                    |                                                                                                    |                                                                        |                                                                    | ESTUDIANTES PAR                                                                                                    | A EXAMEN DE A                                                                                | UTOEVALUAC                                                                       | IÓN FIN C                                                             | ARRERA                                                                 |                                              |                                             |                           |                    |                 |
|--------------|-----------------------------------------------|------------------------------------------------------------------------|------------------------------------------------------------------------------------|----------------------------------------------------------------------------------------------------|------------------------------------------------------------------------|--------------------------------------------------------------------|----------------------------------------------------------------------------------------------------|----------------------------------------------------------------------------------------------|----------------------------------------------------------------------------------|-----------------------------------------------------------------------|------------------------------------------------------------------------|----------------------------------------------|---------------------------------------------|---------------------------|--------------------|-----------------|
|              |                                               |                                                                        |                                                                                    |                                                                                                    |                                                                        |                                                                    | Guardar                                                                                                    | (imprimir                                                                                    | Exportar                                                                         | Añad                                                                  | ir                                                                     |                                              |                                             |                           |                    |                 |
| Fac          | ultad:                                        |                                                                        | CIENCI                                                                             | AS                                                                                                    |                                                                        |                                                                    |                                                                                                    | ~                                                                                            |                                                                                  |                                                                       |                                                                        |                                              |                                             |                           |                    |                 |
| Can          | rera:                                         |                                                                        | (RRA20                                                                             | ) FÍSICA                                                                                                  |                                                                        |                                                                    |                                                                                                    | ~                                                                                            |                                                                                  |                                                                       |                                                                        |                                              |                                             |                           |                    |                 |
| Perí         | odo Análisi                                   | is:                                                                    | 2021-8                                                                             | 1                                                                                                    |                                                                        |                                                                    | <b>~</b>                                                                                                    |                                                                                              |                                                                                  |                                                                       |                                                                        |                                              |                                             |                           |                    |                 |
| Nive<br>Refe | el<br>erencia:                                |                                                                        | De: 9                                                                              | Ha                                                                                                    | sta: 10                                                                |                                                                    |                                                                                                    |                                                                                              |                                                                                  |                                                                       |                                                                        |                                              |                                             |                           |                    |                 |
| Pres         | entación:                                     |                                                                        | <ul> <li>List</li> <li>Tota</li> </ul>                                             | ado<br>alizado                                                                                            |                                                                        |                                                                    |                                                                                                    |                                                                                              |                                                                                  |                                                                       |                                                                        |                                              |                                             |                           |                    |                 |
|              | CRADO<br>GRADO<br>TECNO<br>NO se<br>La opción | listado inclu<br>O: Haber ap<br>DLOGÍA SU<br>incluyen a e<br>ión NoCum | iye a los es<br>probado en<br><b>PERIOR:</b> I<br>istudiantes<br><b>ple</b> permit | tudiantes matri<br>el periodo acad<br>Haber aprobado<br>matriculados e<br>e que la autorid<br>resenertiva | iculados en<br>démico inm<br>o en el per<br>en: Posgrad<br>dad, bajo d | n el perio<br>nediato an<br>iodo acad<br>dos o en f<br>criterios a | do actual y que cumplen c<br>iterior, todas las asignatur<br>émico inmediato anterior,<br>Cursos de Nivelación. Tamj<br>cadémicos, establezca que | on los requisito<br>ras considerada<br>todas las asign<br>poco se incluye<br>e un estudiante | s establecid<br>s hasta el ni<br>aturas consi<br>n a estudian<br><b>NO CUMPL</b> | los en la i<br>ivel refere<br>ideradas l<br>ites en tri<br>.E con los | normativa<br>encial 10.<br>hasta el niv<br>ámite de G<br>s criterios p | rigente,<br>rel refere<br>RADUAC<br>ara rend | esto es:<br>encial 6.<br>IÓN.<br>lir el exa | imen de autoevaluación. E | n caso de seleccio | nar esta        |
|              |                                               |                                                                        |                                                                                    |                                                                                                    |                                                                        |                                                                    |                                                                                                    |                                                                                              |                                                                                  |                                                                       |                                                                        | _                                            |                                             |                           |                    |                 |
| Nro<br>1     | Código<br>201620391                           | Estudiante<br>CHACON<br>CHAVEZ<br>JORGE<br>ALEJANDRO                   | Cedula<br>1724868557                                                               | NivelReferencial                                                                                          | 125                                                                    | 92,59                                                              | Email<br>jorgech98@hotmail.com                                                                                                    | EmailIns                                                                                     | pn.edu.ec                                                                        | Examen (                                                              | CIENCL                                                                 | d codcar                                     | (RRA20)<br>FÍSICA                           | NoCumple                  | ObsNoCumple 1      | ns MsjCurriculo |
| 2            | 201510746                                     | JIMENEZ<br>ROMERO<br>SANTIAGO<br>ANDRES                                | 1723475859                                                                         | 9                                                                                                    | 130                                                                    | 96,30                                                              | zero_rocker_19@hotmail.com                                                                                                    | santiago.jimene                                                                              | z@epn.edu.ec                                                                     | F                                                                     | CIENCL                                                                 | S 233                                        | (RRA20)<br>FÍSICA                           |                           | 1                  | IT              |

Figura 12: Listado de Estudiantes para Examen de Autoevaluación Fin de Carrera

El listado despliega los siguientes datos de los estudiantes habilitados para rendir el EAFC: Código(Código), Nombres completos(Estudiante), Cédula de identidad o pasaporte (Cedula), Nivel de Referencia (NivelReferencial), Créditos Acumulados (CredAcum) y Porcentaje de Aprobación (PorApro), correo electrónico personal (Email), correo electrónico institucional (EmailIns), indicador de tipo de examen de autoevaluación [F = fin de carrera] (Examen), unidad académica (Facultad), código de la carrera (codcar), nombre de la carrera (Carrera), opción para registrar el no cumplimiento de requisitos (NoCumple), observación registrada en caso de indicar el no cumplimiento requisitos (ObsNoCumple).

Además, la pantalla cuenta con el botón **GUARDAR**, que permite guardar el listado de estudiantes habilitados para rendir el EAFC; el botón **IMPRIMIR**, que permite obtener un reporte impreso del listado; y el botón **EXPORTAR**, que permite generar un archivo en formato Excel del listado

Los campos **NoCumple** y **ObsNoCumple** permiten que la autoridad académica, determine con base en el análisis y criterios académicos si un estudiante no debe rendir el EAFC. En caso de que

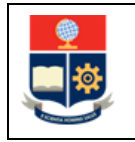

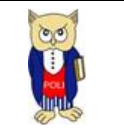

determine que un estudiante no debe rendir el EAFC, la autoridad debe marcar en el campo **NoCumple**, con lo cual el sistema habilitará el campo **ObsNoCumple**, para que la autoridad ingrese una observación, (ver Fig. 13).

|                                           |                                              | ESTUDIANTES PARA EXA                              | AMEN DE AUTOEVALUACIÓN FIN CARRERA                           |                                                                     |                              |
|-------------------------------------------|----------------------------------------------|---------------------------------------------------|--------------------------------------------------------------|---------------------------------------------------------------------|------------------------------|
|                                           |                                              | Guardar                                           | Imprimir Exportar                                            |                                                                     |                              |
| Facultad: CIEN                            | INCIAS                                       | ~                                                 |                                                              |                                                                     |                              |
| Carrera: (RRA                             | A20) FÍSICA                                  | ~                                                 |                                                              |                                                                     |                              |
| Período Análisis: 2021                    | 21-B 💙                                       |                                                   |                                                              |                                                                     |                              |
| Nivel De: 5<br>Referencia:                | 9 Hasta: 10                                  |                                                   |                                                              |                                                                     |                              |
| Presentación:                             | Listado<br>Totalizado                        |                                                   |                                                              |                                                                     |                              |
|                                           |                                              |                                                   |                                                              |                                                                     |                              |
| El listado incluye a los estud            | udiantes matriculados en el periodo actual y | que cumplen con los requisitos establecidos er    | en la normativa vigente, esto es:                            |                                                                     |                              |
| GRADO: Haber aprobado en el               | l periodo académico inmediato anterior, toda | es las asignaturas consideradas hasta el nivel re | referencial 10.                                              |                                                                     |                              |
| TECNOLOGÍA SUPERIOR: Hab                  | aber aprobado en el periodo académico inme   | idiato anterior, todas las asignaturas considerai | adas hasta el nivel referencial 6.                           |                                                                     |                              |
| NO se incluyen a estudiantes ma           | natriculados en: Posgrados o en Cursos de M  | livelación. Tampoco se incluyen a estudiantes e   | en trámite de GRADUACIÓN.                                    |                                                                     |                              |
| La opción NoCumple permite q              | que la autoridad, bajo criterios académicos, | establezca que un estudiante NO CUMPLE cor        | on los criterios para rendir el examen de autoevaluación. En | caso de seleccionar esta opción ingrese la observación resp         | ectiva.                      |
| Nro Código Estudiante Cedula Nive         | velReferencial CredAcum PorApro Email        | EmailIns Exame                                    | en Calif Facultad codcar Carrera NoCumple                    | ObsNoCumple PlanTesisVig Ins Fe                                     | ecEntregaAnilla MsjCurriculo |
| 1 201620391 ORGE 1724868557 9             | 125 92,59 jorgech98@hot                      | mail.com jorge.chacon@epn.edu.ec F                | CIENCIAS 233 (RRA20)                                         | NO HABILITADO PARA RENDIR EXAMEN<br>DE AUTOEVALUACIN FIN DE CARRERA |                              |
| 2 201510746 SAMERO<br>ANDRES 1723475859 9 | 130 96,30 zero_rocker_19                     | @hotmail.com santiago.jimenez@epn.edu.ec F        | CIENCIAS 233 (RRA20)                                         | ТІТ                                                                 |                              |

Figura 13: Funcionalidad selección de estudiantes que no cumplen con criterios para rendir examen fin de carrera

La autoridad académica debe realizar la validación del listado y en caso de considerar pertinente puede marcar a aquellos estudiantes que considere no cumplen los requisitos y por tanto no se deben presentar en este periodo académico a rendir el EAFC, y debe presionar en el botón Guardar para almacenar el registro de los estudiantes que deberán rendir el EAFC.

#### **NOTAS IMPORTANTES:**

- La generación del listado de autoevaluación de fin de carrera debe ser realizado para cada carrera, según se requiera.
- Tomar en cuenta que puede existir periodos de transición de mallas, como por ejemplo el 2021-B, en el que existieron estudiantes en las mallas de crédito o de horas para las cuales los criterios de generación de los listados son diferentes.
- Es necesario mencionar que, para las carreras del régimen en horas, que no realizaron el proceso de transición, como se muestra en la Fig. 14, el criterio para generación del listado es el porcentaje de aprobación.

|                                                                                            | MANU                                                                          | AL DE USUA                             | RIO            |             | 00            | Cóc         | ligo: EPN-DGI | P-MU-010   |
|--------------------------------------------------------------------------------------------|-------------------------------------------------------------------------------|----------------------------------------|----------------|-------------|---------------|-------------|---------------|------------|
|                                                                                            | LISTADOS P                                                                    | ARA EXÁM                               | ENES DE        |             |               |             | Ve            | rsión: 002 |
| AUTC                                                                                       | DEVALUACIĆ                                                                    | N DE MEDI                              | A Y DE FIN I   | DE          |               |             | Elaborado: 16 | 5/05/2019  |
|                                                                                            | (                                                                             | CARRERA                                |                |             | 2 Contraction |             | Vigencia: 32  | L/12/2023  |
| Facultad:<br>Carrera:<br>Período<br>Análisis:<br>%Aprobación<br>Curriculo<br>Presentación: | CIENCIAS<br>(RRA) MATEMA<br>2021-B<br>De:<br>100<br>© Listado<br>O Totalizado | UDIANTES PARA<br>TICA<br>Hasta:<br>100 | EXAMEN DE AUTO | DEVALUACIÓN | I FIN CARRERA | <b>&gt;</b> |               |            |

Figura 14: Pantalla para generación de listado de examen de autoevaluación fin de carrera mallas RRA

# 4.4 Funcionalidad "Botón Añadir"

Finalmente, y con el propósito de que la autoridad académica, pueda agregar al listado de estudiantes habilitados, a estudiantes que por motivos establecidos en la normativa no hayan podido presentarse previamente a rendir el EAMC o el EAFC, y que cuentan con la autorización para hacerlo.

Una vez que el listado ha sido generado, si la autoridad académica considera que existen estudiantes que no constan en el listado, pero deben rendir el EAMC o el EAFC, puede añadirlos usando el botón Añadir, el mismo que se encuentra disponible tanto en la pantalla para generar el listado de estudiantes habilitados para el EAMC como para el EAFC.

|                      |                                                 | ES   | TUDIANTES PARA | EXAMEN DE A | UTOEVALUACIÓN MEDIA CARRERA |
|----------------------|-------------------------------------------------|------|----------------|-------------|-----------------------------|
|                      |                                                 |      | Guardar        | Imprimir    | Exportar Añadir             |
| Facultad:            | CIENCIAS                                        |      |                |             | ~                           |
| Carrera:             | (RRA20) FÍSICA                                  |      |                |             | ~                           |
| Período:             | 2022-A                                          |      | ×              |             |                             |
| Nivel<br>Referencia: | De: 5 Hast                                      | a: 7 |                |             |                             |
| Presentación:        | <ul> <li>Listado</li> <li>Totalizado</li> </ul> |      |                |             |                             |

Para agregar estudiantes al listado bebe presionar en el botón Añadir (ver Fig. 15).

Figura 15: Pantalla Botón Añadir

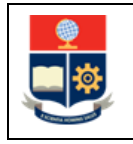

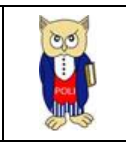

Seguidamente se presentará la pantalla de **BÚSQUEDA DE ESTUDIANTES**, la cual permite realizar la búsqueda de un estudiante, usando como criterio el nombre o código del estudiante (ver Fig. 16). El botón **CANCELAR** permite cancelar la búsqueda y regresar a la pantalla anterior. El botón **ACEPTAR** permite realizar la búsqueda usando el criterio indicado.

| AGREGAR A LA LISTA ESTUDIAN | ITES PARA EXAMEN DE AUTOEVALUACIÓN MEDIA CARRERA |
|-----------------------------|--------------------------------------------------|
|                             | <b>BÚSQUEDA DE ESTUDIANTES</b>                   |
| Nombre                      |                                                  |
| ⊖ Código                    |                                                  |
| ACEPTAR                     | CANCELAR                                         |

Figura 16: Pantalla de Búsqueda de Estudiantes

El sistema desplegará una lista de resultados que coinciden con el criterio de búsqueda (ver Fig. 17). Una vez determinado el estudiante, en la fila en la que se encuentre el estudiante, para seleccionarlo se deberá presionar en el botón **Select**.

| AGREGAR | A LA LISTA ESTUDIA      | ANTES PARA E              | examen de auto | OEVALUACIÓN MEDIA CARRERA |  |  |  |  |  |
|---------|-------------------------|---------------------------|----------------|---------------------------|--|--|--|--|--|
|         | BÚSQUEDA DE ESTUDIANTES |                           |                |                           |  |  |  |  |  |
|         | Nombre Código ACEPTAR   | SEVILLA R                 | IZO            |                           |  |  |  |  |  |
|         |                         | Nro.                      | Código         | Estudiante                |  |  |  |  |  |
|         | Select                  | 1                         | 202021368      | SEVILLA RIZO JOSE MIGUEL  |  |  |  |  |  |
|         | A Haga Click sob        | ore SELECT<br>n registro. |                |                           |  |  |  |  |  |

Figura 17: Pantalla de Búsqueda de Estudiantes con resultado de la búsqueda

El estudiante seleccionado será añadido en la lista, y el SAEw desplegará el mensaje: Estudiante ya se encuentra registrado en la lista. (ver Fig. 18).

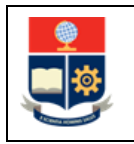

#### MANUAL DE USUARIO LISTADOS PARA EXÁMENES DE AUTOEVALUACIÓN DE MEDIA Y DE FIN DE CARRERA

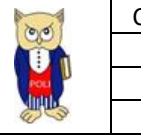

|    |           |                                           |            | AGREGAR A | LA LISTA E             | STUDIAN                  | tes para              | EXAMEN D        | e autoeva   | LUACIÓN MEDIA CARRERA      |   |          |     |                   |  |
|----|-----------|-------------------------------------------|------------|-----------|------------------------|--------------------------|-----------------------|-----------------|-------------|----------------------------|---|----------|-----|-------------------|--|
|    |           |                                           |            |           | Nom     Códi     ACEPT | bre<br>go<br>AR          | B<br>SEVILLA I        | RIZO<br>ANCELAR | DA DE ES    | TUDIANTES                  |   |          |     |                   |  |
|    |           |                                           |            |           |                        |                          | Nro.                  | Código          | E           | studiante                  |   |          |     |                   |  |
|    |           |                                           |            |           | Select                 |                          | 1                     | 2020213         | 68 S        | EVILLA RIZO JOSE MIGUEL    |   |          |     |                   |  |
|    |           |                                           |            |           | A Haga C para selecci  | lick sobre<br>ionar un r | e SELECT<br>registro. |                 |             |                            |   |          |     |                   |  |
|    |           |                                           |            |           |                        |                          | Estudian              | te ya se e      | ncuentra r  | registrado en la lista     |   |          |     |                   |  |
| 11 | 201820811 | ROCHA YANEZ<br>JAHIR ELIAN                | 1726224114 | 5         | 68                     | 50,37                    | jahito808@            | gmail.com       |             | jahir.rocha@epn.edu.ec     | М | CIENCIAS | 233 | (RRA20)<br>FÍSICA |  |
| 12 | 202021368 | SEVILLA RIZO<br>JOSE MIGUEL               | 1805097969 | 3         | 30                     | 22,22                    | josemiguel            | tareas123@i     | hotmail.com | jose.sevilla@epn.edu.ec    | М | CIENCIAS | 233 | (RRA20)<br>FÍSICA |  |
| 13 | 201810866 | TERAN<br>CARRILLO<br>ANA BELEN            | 1726707456 | 5         | 69                     | 51,11                    | aterancarri           | llo@hotmail.    | .com        | anabelen.teran@epn.edu.ec  | м | CIENCIAS | 233 | (RRA20)<br>FÍSICA |  |
| 14 | 201820542 | TUMIPAMBA<br>MENESES<br>BYRON<br>FERNANDO | 1718901091 | 6         | 79                     | 58,52                    | bftm18@gr             | mail.com        |             | byron.tumipamba@epn.edu.ec | м | CIENCIAS | 233 | (RRA20)<br>FÍSICA |  |

Figura 18: Pantalla que muestra que el estudiante fue añadido al listado de autoevaluación de media carrera

Una vez que en el listado consten los estudiantes que se desee agregar, se deberá presionar sobre el botón **Guardar** para almacenar el registro de los estudiantes que deberán rendir el EAMC o el EAFC. El botón **IMPRIMIR** permite tener un reporte impreso del listado, mientras que el botón **EXPORTAR** permite generar un archivo en formato Excel del listado (ver Fig. 19).

| 🛃 SAEV                    | saepruebas.epn.edu.ec o<br>¿Está seguro de Guardar los | dice<br>s Registros?                              |
|---------------------------|--------------------------------------------------------|---------------------------------------------------|
| SAEw v 1.0.1              |                                                        | Aceptar Cancelar                                  |
| VIERNES, 10 DE JUNIO DE 2 | 022                                                    |                                                   |
| MÓDULO: SAEMATRI-         |                                                        |                                                   |
| EXAMEN COMPLEXIVO <=20082 | LISTAS  ASPIRANTES CARRERA                             | CENTRO DE ATENCIÓN 🕨 EXAMEN AUTOEVALUACIÓN        |
|                           |                                                        |                                                   |
|                           |                                                        |                                                   |
|                           | E                                                      | STUDIANTES PARA EXAMEN DE AUTOEVALUACIÓN MEDIA CA |
|                           |                                                        | Guardar Imprimir Exportar Añadir                  |
| Facultad:                 | CIENCIAS                                               | *                                                 |
| Carrera:                  | (RRA20) FÍSICA                                         | ~                                                 |
| Período:                  | 2022-A                                                 | *                                                 |
| Nivel<br>Referencia :     | De: 5 Hasta: 7                                         |                                                   |

Figura 19: Pantalla Botón Guardar para almacenar el listado de autoevaluación de Media Carrera

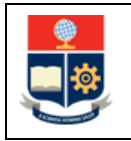

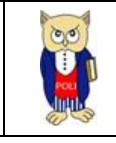

## 4.5 Lista Media-Fin Carrera

El SAEw dispone de un reporte que sirve de apoyo para la generación de los listados de estudiantes habilitados para el examen de autoevaluación de media o fin de carrera. Este reporte muestra los estudiantes matriculados en el periodo académico seleccionado en la pantalla del Ingreso al Sistema, e indica si han rendido o no el EAMC o el EAFC.

Para visualizar el **Listado Media-Fin Carrera**, se deberá escoger el menú **EXAMEN AUTOEVALUACIÓN**, y luego presionar en la opción Lista Media-Fin Carrera (ver Fig. 20).

| MÓDULO: SA     | ematr | ŀ                         |   |        |   |                    |   |                    |   |                         |
|----------------|-------|---------------------------|---|--------|---|--------------------|---|--------------------|---|-------------------------|
| AUTORIZACIONES | •     | EXAMEN COMPLEXIVO <=20082 | • | LISTAS | • | ASPIRANTES CARRERA | • | CENTRO DE ATENCIÓN | • | EXAMEN AUTOEVALUACIÓN   |
|                |       |                           |   |        |   |                    |   |                    |   | Examen Media Carrera    |
|                |       |                           |   |        |   |                    |   |                    |   | Examen Fin Carrera      |
|                |       |                           |   |        |   |                    |   |                    |   | Lista Media-Fin Carrera |

Figura 20: Opción Lista Media-Fin Carrera

A continuación, se presentará la pantalla **LISTADO DE ESTUDIANTES EXAMEN VALIDACIÓN MEDIA-FIN CARRERA**, (ver Fig. 21) con la siguiente información:

- Campo Facultad: presenta la unidad académica a la que pertenece el usuario que inició sesión en el SAEw;
- Campo Carrera: presenta el listado de carreras que gestiona la unidad académica a la que pertenece el usuario que inició sesión en el SAEw;
- Campo Código: presenta el código único del estudiante;
- Campo Estudiante: presenta el nombre del estudiante;
- Campo Carrera: presenta el nombre de la carrera a la que pertenece el estudiante;
- Campo Nivel: presenta el nivel que registra el estudiante, con base en lo establecido en la sección DEFINICIONES;
- Campo EVMC: presenta una marca (X) cuando el estudiante registra en el currículo académico el examen de autoevaluación de media carrera;
- Campo EVFC: presenta una marca (X) cuando el estudiante registra en el currículo académico el examen de autoevaluación de fin de carrera.

Además, el botón **IMPRIMIR** permite tener un reporte impreso del listado, mientras que el botón **EXPORTAR** permite generar un archivo en formato Excel del listado (ver Fig. 21).

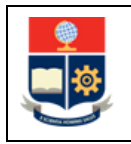

#### MANUAL DE USUARIO LISTADOS PARA EXÁMENES DE AUTOEVALUACIÓN DE MEDIA Y DE FIN DE CARRERA

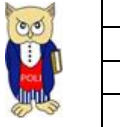

|      |           |                   | LISTADO DE ESTUDIANTES EXAMEN VALID | ACIÓN MEDIA-FIN CARRERA |       |      |      |  |  |  |
|------|-----------|-------------------|-------------------------------------|-------------------------|-------|------|------|--|--|--|
|      |           |                   | Imprimir Exporta                    | ır                      |       |      |      |  |  |  |
|      | R         | acultad:          | CIENCIAS                            |                         |       | ~    |      |  |  |  |
|      |           |                   |                                     |                         |       |      |      |  |  |  |
|      |           |                   |                                     |                         |       |      |      |  |  |  |
|      |           |                   |                                     |                         |       |      |      |  |  |  |
| Nro. | Código    | Estudiante        |                                     | Carrera                 | Nivel | EVMC | EVFC |  |  |  |
|      | 201520062 | ACUÑA ACUÑA EVEL  | (N SOLANGE                          | (RRA20) FÍSICA          | 1     | х    |      |  |  |  |
|      | 201610629 | ACURIO ALMACHI CI | NTHYA GRACIELA                      | (RRA20) FÍSICA          | 1     |      |      |  |  |  |
|      | 202110830 | ALAVA ALAVA MARTI | N EMILIO                            | (RRA20) FÍSICA          | 1     |      |      |  |  |  |
|      | 202020624 | ALVAREZ GALARZA ( | AMILA NICOLE                        | (RRA20) FÍSICA          | 1     |      |      |  |  |  |
|      | 202021209 | ANDRANGO ESPIN G  | ABRIEL EDUARDO                      | (RRA20) FÍSICA          | 1     |      |      |  |  |  |
|      | 201911110 | AVILES PINEDA LAU | RA DANIELA                          | (RRA20) FÍSICA          | 1     |      |      |  |  |  |
|      | 202110109 | BETANCOURT POMA   | JULIO ALVARO                        | (RRA20) FÍSICA          | 1     |      |      |  |  |  |
| 6    | 202020427 | BOLAÑOS MENA DAV  | TD ALEJANDRO                        | (RRA20) FÍSICA          | 1     |      |      |  |  |  |
| )    | 202020428 | BOLAÑOS MENA MA   | RTIN JOSUE                          | (RRA20) FÍSICA          | 1     |      |      |  |  |  |
| 0    | 201620046 | CABRERA PACHARI 1 | ATIANA DENNISE                      | (RRA20) FÍSICA          | 1     | x    |      |  |  |  |
| 1    | 202110839 | CHAMBA CABRERA S  | TALIN DAVID                         | (RRA20) FÍSICA          | 1     |      |      |  |  |  |
| 2    | 201920354 | CONSTANTE ILBAY O | LAUDIA STEFANI                      | (RRA20) FÍSICA          | 1     |      |      |  |  |  |
| 3    | 201611425 | CUEVA ESTRADA GE  | RMAN ORLANDO                        | (RRA20) FÍSICA          | 1     | х    |      |  |  |  |

Figura 21: Listado de estudiantes examen validación Media-Fin Carrera